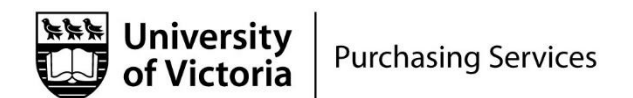

## 3 Step Quick Guide for FAST WebReq Review / Approval

| Step 1                 | You will receive an e-mail with the subject line:                                                                                                    |
|------------------------|----------------------------------------------------------------------------------------------------|
| Receive e-mail         | "Web Requisition WRxxxyyy has been submitted for processing"                                                                                                    |
| request                | <ul> <li>Click on the FAST link in the e-mail</li> <li>Log into Uvic network</li> <li>You will be taken to the WebReq # awaiting your review or approval</li> </ul>                                                                                                    |
| Step 2                 | Review the details of the WebReq:                                                                                                    |
| & attachments          | <ul> <li>Commodity items: description &amp; cost</li> <li>Accounting items: verify if FAST account is correct</li> <li>Attachments: review details provided</li> </ul>                                                                                                    |
| Step 3                 | Click on "Submit"                                                                                                    |
| Approve and/or comment | • NOTE: with this step the system adds GST & PST to the order and the amount will increase by 12%                                                                                                    |
|                        | <ul> <li>Choose from the following options:</li> <li><u>Search for an employee to approve this Requisition</u>: use this if you need to send to another person for review or approval (NOTE: Purchasing staff will not be listed here)</li> <li><u>Send to a department</u>: see options in drop down menu that may apply (i.e. TSC for computer purchase)</li> <li><u>Send directly to Purchasing</u>: use this if you are submitting to Purchasing with your approval or comments</li> </ul> |
|                        | Enter additional comments here:                                                                                                    |
|                        | <ul> <li>In all cases please add comments or express your approval</li> <li>If you return to the originator or previous approver: enter<br/>the reason for return, indicating changes needed for<br/>acceptance or approval</li> </ul>                                                                                                    |
|                        | Click on "Submit"                                                                                                    |